Opsigelse af din gasforsyning på Mit Evida

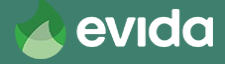

# Opsigelse af din gasforsyning

- Du opsiger din gasforsyning digitalt på: <u>https://mit.evida.dk</u>
- Du skal bruge
  - Dit kundenummer
  - Din adgangskode
  - Dit NemId/MitID
- OBS! Du kan IKKE benytte browseren Internet Explorer. Benyt i stedet Microsoft Edge, Google Chrome, Firefox eller Safari.

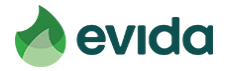

#### Step 1: Gå til Mit Evida og log ind

| evida 🔥 | Grøn gas Grøn brint Kundeservice Opsigelse Job Nyheder    | Søg Q N   | https://mit.evida.dk                                                                                                    |                                                                                               |
|---------|-----------------------------------------------------------|-----------|----------------------------------------------------------------------------------------------------|-----------------------------------------------------------------------------------------------|
|         | Hjem / Opsigelse                                          | Aflæs gas | måler >                                                                                                    |                                                                                               |
|         | Vil du opsige din<br>gasforsyning?<br>Til dia der skifter |           | Log ind som privatkunde<br>Har du modtaget MitID, anbefaler vi du anvender det og ellers har du mulighed for at logge ind med NemID,<br>så længe det eksisterer. Har du tidligere logget ind med kundenr. og kode skal du koble dette til MitID eller<br>NemID. | Hjælp til login<br>Første gang du logger ind?<br>Problemer med NemID?<br>Problemer med MitID? |
|         | varmekilde                                                |           | Log ind med Mit 2                                                                                                    |                                                                                               |
|         |                                                           |           | Log ind med ΝΣΜ ID                                                                                                    |                                                                                               |

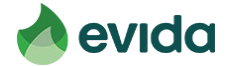

#### Step 2: Efter login, tryk 'Opsigelse af din gasforsyning'

#### https://mit.evida.dk

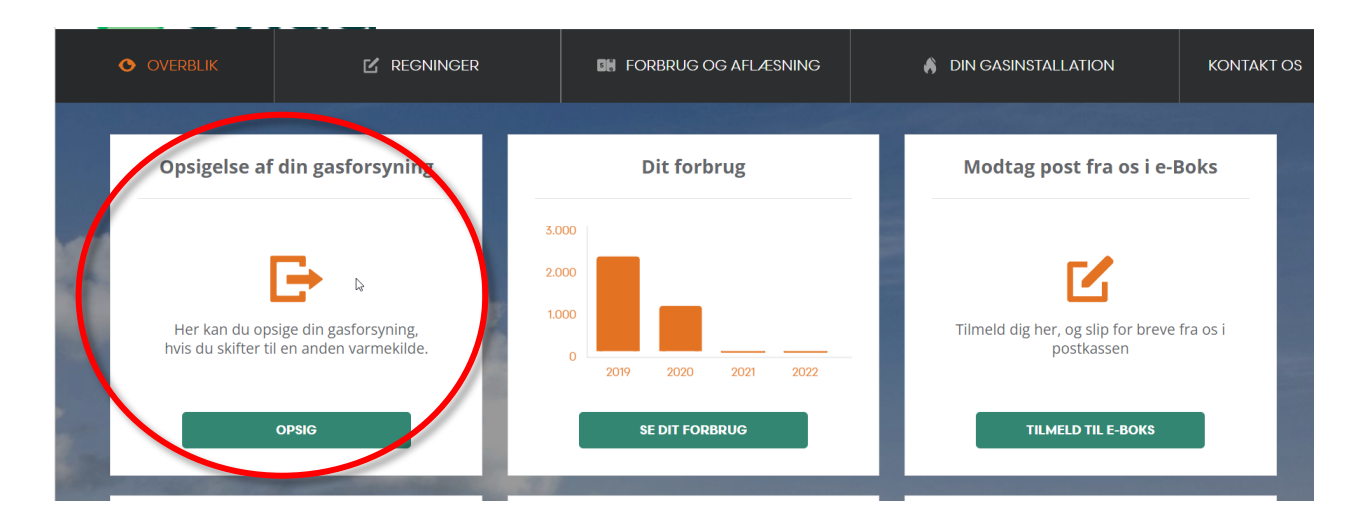

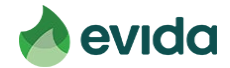

• Du skal bekræfte, at du ejer ejendommen, du opsiger gasforsyningen for

| 1. Din Installation                                                | 2. Omkostninger                                                                    | 3. CPR-nummer                                                                | 4. Underskrift              | 5. Kvittering |
|--------------------------------------------------------------------|------------------------------------------------------------------------------------|------------------------------------------------------------------------------|-----------------------------|---------------|
| Opsigelse af din go                                                | asforsyning                                                                        |                                                                              |                             |               |
| 1. Din Installation                                                |                                                                                    |                                                                              |                             |               |
| Adresseoplysninger                                                 |                                                                                    |                                                                              | Ş                           |               |
| Adresse hvor gasledningen skal fr                                  | rakobles                                                                           |                                                                              |                             |               |
| Navn<br>Adresse<br>Postnummer og by                                |                                                                                    |                                                                              |                             |               |
| Ejer af ejendommen *                                               |                                                                                    |                                                                              |                             |               |
| Jeg erklærer hermed, at jeg e<br>Hvis du bor til leje, skal din ud | er ejer af ejendommen, der skal have g<br>dlejer kontakte Evida for at aftale frak | asledningen frakoblet.<br>cobling. Bor du i en andelsbolig, skal andelsbolig | gforeningen kontakte Evida. |               |
| *Skal udfyldes                                                     |                                                                                    |                                                                              |                             |               |

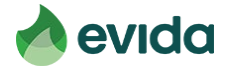

- Du skal angive, hvornår du overgår til anden varmekilde. Det er ud fra denne dato, Evida planlægger nedtagning af din gasmåler og frakobling af din gasledning.
- Angiv, om du skifter til fjernvarme eller anden varmekilde.

| Ny varmekilde                            |               |
|------------------------------------------|---------------|
| Dato for overgang til anden varmekilde * | $\mathcal{B}$ |
| Vælg dato '                              |               |
| Overgår du til fjernvarme? *             |               |
| □Da                                      |               |
| 🔵 Nej, anden varmekilde                  |               |
| Ønsker ikke at oplyse                    |               |

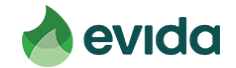

- Ved login laves opslag på din adresse i CVR-registreret.
- Hvis der findes et aktivt CVR-nummer, skal du udfylde en de minimiserklæring.

#### De minimis støtte til virksomheder

Der er registreret et eller flere CVR-numre på adressen. Derfor kan du som virksomhed modtage de minimis-støtte, som dækker gebyret for afkoblingen. For at modtage de minimis-støtte, må du ikke have modtaget anden de minimis-støtte over 200.000 euro i dette og foregående to regnskaber sammenlagt.

Du kan se hvilke CVR-numre, der er registreret på din adresse på virk.dk.

Jeg bekræfter hermed, at jeg har læst og forstået vejledning til de minimis-erklæringen.

#### \*Skal udfyldes

#### Erklæring om tidligere tildelt de minimis-støtte \*

Har anmoder modtaget de minimis-støtte i indeværende og de to foregående regnskabsår?

🔵 Ja 📄 Nej

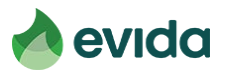

• Har du tidligere modtaget de minimis-støtte, skal du udfylde oplysninger om støtten.

| De minimis støtte til virksomheder                                                                                                    |        |
|----------------------------------------------------------------------------------------------------|--------|
| Der er registreret et eller flere CVR-numre på adressen. Derfor kan du som virksomhed modtage de minimis-støtte, som dækker gebyret for afkoblingen.<br>For at modtage de minimis-støtte, må du ikke have modtaget anden de minimis-støtte over 200,000 euro i dette og foregående to regnskaber sammenlagt. |        |
| Du kan se hvilke CVR-numre, der er registreret på din adresse på virk.dk.                                                                                                    |        |
| Jeg bekræfter hermed, at jeg har læst og forstået vejledning til de minimis-erklæringen.                                                                                                    |        |
| <b>Erklæring om tidligere tildelt de minimis-støtte *</b><br>Har anmoder modtaget de minimis-støtte i indeværende og de to foregående regnskabsår?                                                                                                    |        |
| pt 💿                                                                                                    |        |
| O Nej                                                                                                    |        |
| Har du modtaget de minimis-støtte mere end én gang tidligere kontakt da afkoblingsordning@evida.dk. Hvis kun én gang tidligere, så udfyld nedenstående.                                                                                                    | 6      |
| Dato for tildeling af de minimis-støtte *                                                                                                    |        |
| 27.1.2022                                                                                                    |        |
|                                                                                                    |        |
| Belat *                                                                                                    |        |
| 1499.000                                                                                                    |        |
| Under ordningen *                                                                                                    |        |
| Skrotningsordningen                                                                                                    |        |
|                                                                                                    | 19/100 |
| Administreret af *                                                                                                    |        |
| Mijljøstyrelsen                                                                                                    |        |
|                                                                                                    | 15/100 |
|                                                                                                    |        |
|                                                                                                    |        |

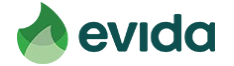

 Du skal oplyse dine kontaktoplysninger, så vi kan kontakte dig omkring tidspunkt for frakobling – tryk herefter fortsæt

| KUIIUUKUUUUVIIIIIUEI | ontakt | oplysr | ninger |
|----------------------|--------|--------|--------|
|----------------------|--------|--------|--------|

Hvis du vil vide hvordan Evida behandler dine personoplysninger, så henviser vi til privatlivspolitik.

| E-mail * |  |  |  |
|----------|--|--|--|
| E-mail   |  |  |  |
|          |  |  |  |

#### Mobilnummer \*

Afbryd opsigelse

| +45 - | Mobilnummer |  |
|-------|-------------|--|
|       |             |  |
|       |             |  |

Fortset

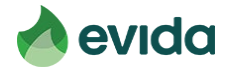

 Hvis du lever op til kriterierne i Afkoblingsordningen, og der er penge tilbage i puljen, får du at vide, at du kan få frakoblet din gasforsyning uden beregning. Tryk fortsæt.

#### 2. Omkostninger

#### Du kan få afkoblet din gasforsyning uden bereging

Regeringen har afsat en tilskudspulje i 2022 til at dække omkostningerne til afkobling af gasledninger til rumopvarmning i privat beboelse. Læs mere.

#### Afkobling af din gasforsyning omfatter:

- Afkobling af gasledning.
- Nedtagning af måler.
- Nedtagning af målerskab.

Evida reetablerer ikke fx fliser eller murværk på din grund, jf. vores distributionsbetingelser.

| Din pris         | $\searrow$ | 0 kr    |
|------------------|------------|---------|
| Afbryd opsigelse |            | Fortsæt |
|                  |            |         |

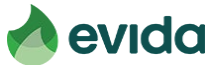

### Step 4: Underskrift

 Nu skal du indtaste dit CPR-nummer for at underskrive med NemID/MitID

3. CPR-nummer

#### Underskriv din opsigelse af din gasforsyning

Indtast dlt CPR nummer \*

ddmmåå-xxxx

Denne underskriftservice kræver, at du angiver dit CPR-nummer. Dit opr-nummer vil udelukkende blive brugt til at identificere dig hos e-signatur. Det vil ikke blive gemt eller anvendt til andet formål. Hvis du vil vide, hvordan Evida behandler dine personoplysninger, så henviser vi til vores privatlivspolitik.

Afbryd opsigelse

Gå til underskrift

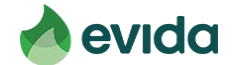

• Du underskriver med din e-signatur

#### 4. Underskrift

#### Vigtigt før du underskriver

Underskriv din opsigelse af din gasforsyning, så vi kan igangsætte afkoblingen.

Opsigelsen er gensidigt forpligtende for Evida og dig og kan ikke fortrydes.

Med din underskrift bekræfter du, at de oplysninger og erklæringer, som du har afgivet, er korrekte, samt at du er indforstået med, at du vil blive opkrævet det til enhver tid gældende afkoblingsgebyr, hvis en kontrol viser, at du har afgivet urigtige oplysninger.

Du underskriver med e-signatur. Åbnes i en ny fane i din browser.

Afbryd opsigelse

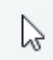

Underskriv med esignatur

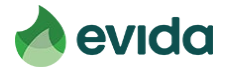

Esignatur åbner i en ny fane. Du skal trykke på dokumentet
 for at læse det

| MitEvida - Visual de 🗧 Gantt | 📶 EMMA Power BI 💊 D365 Prod 😜 | D365 Test T. Evida Mobility Scru.       | 🚯 GO 📄 📶 Power Bi Hom                                             | e 🦱 Power Bl Kursus -                     | 0 🚯 evidyn Evida - Dyna. | 🗧 Gantt 🤇 | 🕽 Netcompany Work 🚺 EvidaNet – Sta |
|------------------------------|-------------------------------|-----------------------------------------|-------------------------------------------------------------------|-------------------------------------------|--------------------------|-----------|------------------------------------|
|                              | 🍲 evida                       |                                         |                                                                   |                                           |                          |           | ● * ⊕ ⊕                            |
|                              |                               |                                         |                                                                   | 2                                         | 3                        | 4         |                                    |
|                              |                               | Læs                                     |                                                                   |                                           |                          |           |                                    |
|                              |                               | Du bedes åbne og<br>Herefter kan du kli | læse alle dokumenter og eventi<br>ke på "Underskriv" og underskri | uelle bilag herunder.<br>ve med dit NemID |                          |           |                                    |
|                              |                               | Dokument                                |                                                                   |                                           |                          |           |                                    |
|                              |                               | Kvittering for frako                    | ning<br>TNi                                                       |                                           |                          | ,         |                                    |
|                              |                               | Du mangler at læs                       | 1. dokumenter                                                     |                                           |                          |           |                                    |
|                              |                               | Underskriv Af                           | â                                                                 |                                           |                          |           |                                    |
|                              |                               |                                         |                                                                   |                                           |                          |           |                                    |

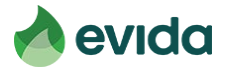

 Kvitteringen åbner i et nyt vindue – læs dokumentet og gå tilbage til fanen "Esignatur read"

| D365 Prod 😜 D365 1 | fest 🕇 Evida Mebility Scru 🚯 GO 🗎                                       | 📶 Power Bi Home 🦱 Power Bi Kursus - O 💈                                                                        | 🕑 evidyn Evida - Dyna 🔅 Gantt                                 | C Netcompany     |
|--------------------|-------------------------------------------------------------------------|----------------------------------------------------------------------------------------------------|---------------------------------------------------------------|------------------|
| 🛦 evida 👝          |                                                                         |                                                                                                    |                                                               | - 💠 🗧            |
| K                  | vittering for frakobling                                                |                                                                                                    |                                                               |                  |
| A                  | ftale ID:5b31fawhTNg                                                    |                                                                                                    |                                                               | ×                |
|                    | Kvittering                                                              |                                                                                                    |                                                               |                  |
|                    | Kvitteringen er ikke gyldig uden u                                      | underskrift                                                                                                    |                                                               |                  |
|                    | Vi har modtaget din opsigelse af o<br>opsigelse er gensidigt forpligten | din gasforsyning den 20-12-2022. Bemærk, din<br>de for Evida og dig og kan ikke fortrydes.                     |                                                               |                  |
|                    | Vi har registreret følgende:                                            |                                                                                                    |                                                               |                  |
|                    | Navn og adresse                                                         |                                                                                                    |                                                               |                  |
|                    |                                                                         |                                                                                                    |                                                               | -                |
|                    |                                                                         |                                                                                                    |                                                               | COMMON           |
|                    | Er ejer af ejendommen                                                   |                                                                                                    |                                                               | Post I           |
|                    | Ja                                                                      |                                                                                                    |                                                               | 1                |
|                    | Dato for overgang til ny varmekik<br>21-12-2022                         | de 1                                                                                                    |                                                               | 10               |
|                    | Ny varmekilde                                                           |                                                                                                    |                                                               |                  |
|                    | Fjernvarme                                                              |                                                                                                    |                                                               | 2 22             |
|                    | Frakobling er uden beregning                                            |                                                                                                    |                                                               | ALC: NO INCOMENT |
|                    | Ja                                                                      |                                                                                                    |                                                               |                  |
|                    | Kontaktoplysninger                                                      |                                                                                                    |                                                               | a dour           |
|                    |                                                                         |                                                                                                    |                                                               | F                |
|                    | Bekræftelse                                                             | when all do and an international second statements                                                             | abust or borrelite count at do                                |                  |
|                    | indforstået med, at du vil blive op                                     | pkrævet det til enhver tid gældende frakoblingsgebyr,                                                          | hvis en kontrol viser, at du har                              |                  |
|                    | Evida indsamler, til Energistyrelse                                     | vida administrerer afkoblingsordningen for Energistyn<br>en, som på stikprøvebasis kontrollerer, at anmodningr | elsen, sendes de data, som<br>erne lever op til kriterierne i |                  |
|                    | ordningen. Evida har hjemmel til<br>29.24.33.                           | at indsamle data på baggrund af tekstanmærkningen                                                              | på Finansloven Nr. 130. ad                                    |                  |
|                    | Din opsigelse er gensidigt forpligt                                     | tende for Evida og dig og kan ikke fortrydes.                                                                  |                                                               |                  |
|                    | Læs hvordan Evida behandler din                                         | ie data på <u>https://evida.dk/privatlivspolitik</u>                                                           |                                                               |                  |
|                    | Sådan foregår en frakobling                                             |                                                                                                    |                                                               |                  |
|                    | En frakobling af din gasforsyning<br>gasfyret og den øvrige gasinstalla | omfatter din gasmåler og tilhørende målerskab samt-<br>ation indenfor tager din vvs-installatør sig af.        | din gasledning/stikledning. Selve                             |                  |
|                    | Trin for trin                                                           |                                                                                                    |                                                               |                  |
|                    | <ol> <li>Du opsiger din gasforsyn</li> </ol>                            | sing.                                                                                                    |                                                               |                  |
|                    | Evida Service A/S                                                       | CVR 40 31 89 43                                                                                                | TH, 77 89-90-00                                               |                  |

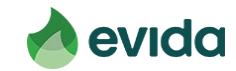

• Nu ændres teksten, og du kan få lov at trykke 'Underskriv'.

| evida |                                                                                     |                                                          |                            |   | <b>₩</b> ₩ ₩ ₩ |
|-------|-------------------------------------------------------------------------------------|----------------------------------------------------------|----------------------------|---|----------------|
|       | 1                                                                                   | 2                                                        | 3                          | 4 | ĺ.             |
|       | Lana                                                                                |                                                          |                            |   |                |
|       | LæS<br>Du bedes åbne og læse alle dokumen<br>Herefter kan du klikke på "Underskriv" | ter og eventuelle bilag her<br>og underskrive med dit Nø | under.<br>mID.             |   |                |
|       | Dokument                                                                            | -                                                        |                            |   |                |
|       | Aftale ID: 5b31fawhTNq.                                                             |                                                          |                            | * |                |
|       | Du har læst alle dokumenterne. Du kar<br>Underskriv Afslå                           | n nu gå til underskrift.                                 | L3                         |   |                |
|       |                                                                                     | Secured by (e) sign                                      | atur<br><sub>y sonve</sub> |   |                |
|       |                                                                                     |                                                          |                            |   |                |

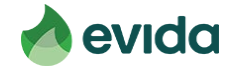

• Du skal underskrive med dit NemID eller MitID.

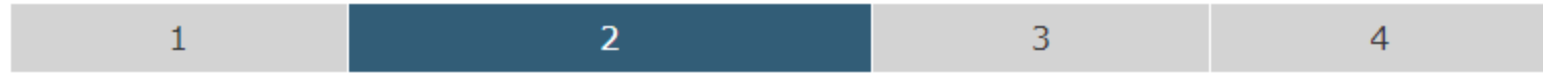

#### Log ind

Du skal logge ind, før du kan læse og underskrive eller downloade et aftaledokument.

Oplever du, at feltet er længe om at loade, kan du enten forsøge at skifte browser eller deaktivere din browsers plugins. Du har desuden mulighed for at underskrive fra din mobil eller tablet.

| NEM ID Nemld |  |
|--------------|--|

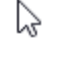

Secured by esignatur

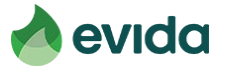

• Efter indtastning af MitID ser du denne skærm. Først når du har trykket "underskriv" er opsigelsen gennemført.

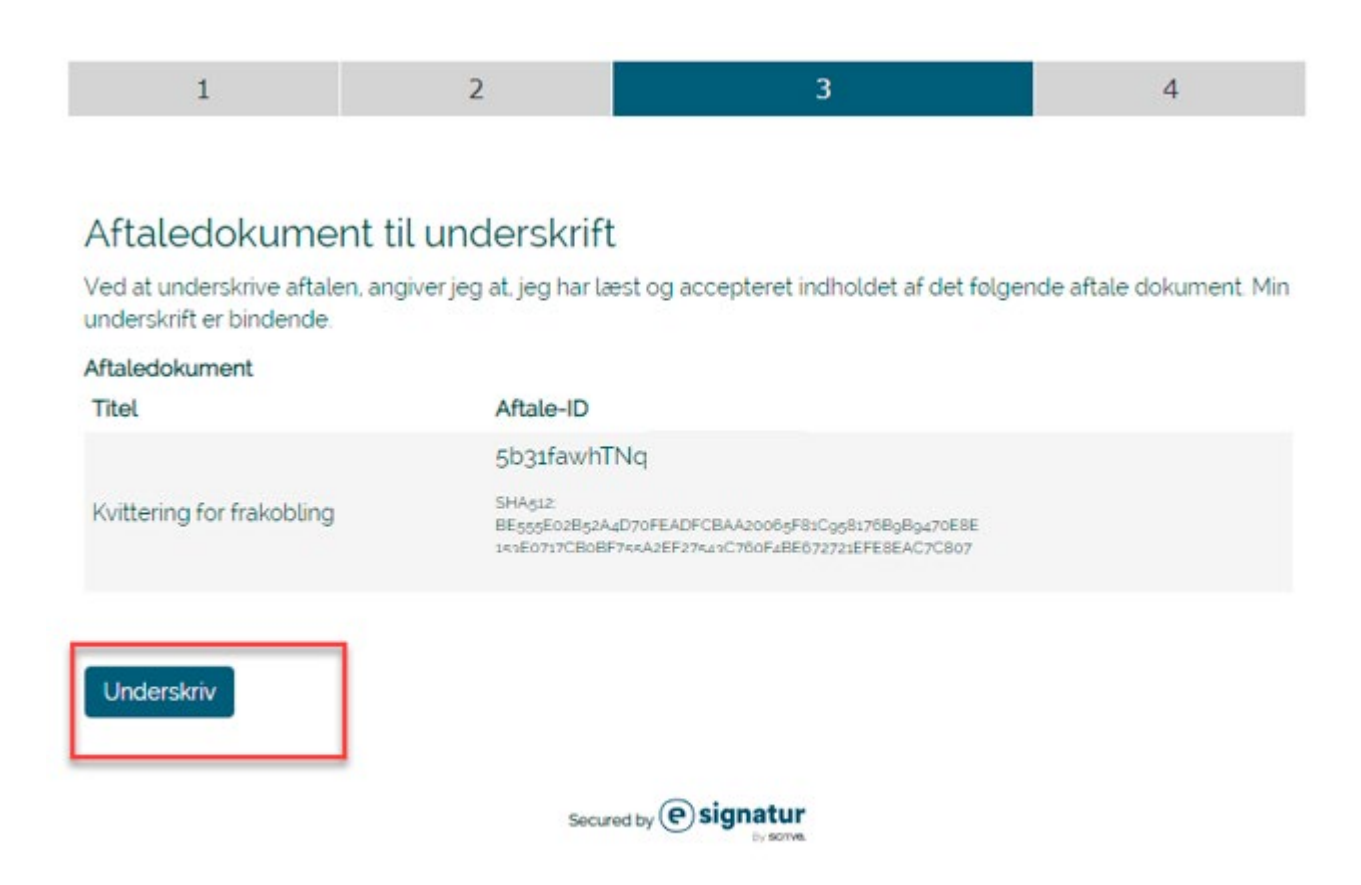

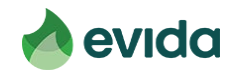

 Når opsigelsen er registreret får du dette billede og kan lukke fanen og gå tilbage til Mit Evida.

#### Din underskrift blev succesfuldt gennemført

Per er blevet sendt en mail til som indeholder en kvittering og et link til det underskrevne dokument. Bemærk at du har 90 dage til at hente din kopi af dokument. Det eneste du skal gøre er, at følge linket i mailen der er sendt til dig.

#### Reference nr.: ff6c94sRT(

Obs! Du er automatisk blevet logget ud og kan nu lukke dette vindue.

| Underskriver  | Tidsstempel         | Status |
|---------------|---------------------|--------|
| NAVN NAVNESEN | 20-12-2022 11:06:06 | ~      |

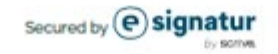

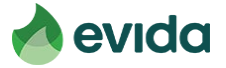

# Step 5: Kvittering

 Nu får du en kvittering for din opsigelse.
 I bunden kan du downloade din kvittering, og den bliver også sendt til den mailadresse, du har oplyst.

# A. Underskrift Opsigelsen er underskrevet S. Kvittering Tak, vi har modtaget din opsigelse Du vil om lidt modtage en underskrevet kvittering på den indtastede email-adresse. På kvitteringen kan du læse mere om, hvad der kommer til at ske fremadrettet.

Download kvittering ↓

Fortsæt til Mit Evida

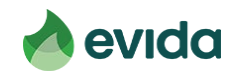

#### Step 5: Kvittering - fortsat

• Bemærk, du får altid to mails. I den første står, at du mangler at underskrive. Se bort fra denne, hvis du har skrevet under. I den anden mail er et link til kvitteringen.

| 🕰 Svar 🛱 Sv     | var til alle 🕒 Videresend<br>Iø 06-03-2021 08:42                          |                                                                                                    |
|-----------------|---------------------------------------------------------------------------|----------------------------------------------------------------------------------------------------|
| F               | Evida <evida@mail.esignat< td=""><td>ur.dk&gt;</td></evida@mail.esignat<> | ur.dk>                                                                                                    |
|                 | Kvittering: Dokumentet er nu unders                                       | krevet - Ref. ID 46523e58htw241865282                                                                                                    |
| Til             |                                                                           |                                                                                                    |
| () Klik her for | at nente billeder. For at beskytte dine personlige op                     | slysninger har Outlook fornindret automatisk hentning af hogie billeder i denne meddeleise.                                                                                                    |
|                 |                                                                           | Hent dine aftaledokumenter                                                                                                    |
|                 |                                                                           | ×                                                                                                    |
|                 |                                                                           | Kære <b>Navn Navnesen</b><br>Følgende dokument(er) er nu underskrevet. Hvis du selv ønsker en kopi, kan du nu hente det.<br>Du har 90 dage fra dags dato til at hente din kopi. Herefter vil den blive slettet.                                                                      |
|                 |                                                                           | MODTAGER(E) Frakoblingssignering                                                                                                    |
|                 |                                                                           |                                                                                                    |
|                 |                                                                           | Klik på knappen for at hente en kopi af dine underskrevne aftaledokumenter                                                                                                    |
|                 |                                                                           | Hent aftaledokumenter                                                                                                    |
|                 |                                                                           | I                                                                                                    |
|                 |                                                                           | Hvad skal jeg gøre med mit underskrevne dokument?<br>Vi anbefaler, at du opbevarer filen forsvarligt og tager de fornødne forholdsregler for at sikre<br>den. Eksempelvis kan du tage en sikkerhedskopi og gemme filen lokalt på din computer. Læs<br>mere om esignatur <u>her</u> . |

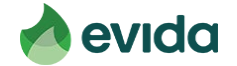

# Step 5: Kvittering - fortsat

#### Du kan altid logge ind på Mit Evida, og trykke på 'Opsig gasforsyning' for

| 1. Din installation                                                                                                 | 2. Omkostninger                                                                               | 3. CPR-nummer                               | 4. Underskrift    | 5. Kvlttering                                  |
|----------------------------------------------------------------------------------------------------|-----------------------------------------------------------------------------------------------|---------------------------------------------|-------------------|------------------------------------------------|
| Opsigelse af din ga                                                                                                 | sforsyning                                                                                    |                                             |                   |                                                |
| 1. Din Installation                                                                                                 |                                                                                               |                                             |                   |                                                |
| Navn og Adresse                                                                                                    |                                                                                               |                                             |                   |                                                |
| 5. Kvittering                                                                                                    |                                                                                               |                                             |                   |                                                |
| Tak, vi har allerede mod                                                                                            | taget din opsigelse                                                                           |                                             |                   |                                                |
| Afkoblingen af din gasledning vil tid<br>Har du ændring til datoen, kan du ir<br>Læs mere om forløbet for afkobling | <b>dligst ske i forbindelse med din overgan</b><br>ndsende den her.<br>Jen på din kvittering. | g til ny varmekilde, som du har angivet ske | r den 21.12.2022. |                                                |
|                                                                                                    |                                                                                               |                                             |                   | Download kvittering 🛓<br>Fortsæt til Mit Evida |

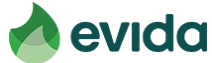

Hvis du ikke lever op til kriterierne, eller hvis puljen er tom

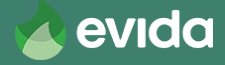

2. Omkostninger

- Hvis dit gasforbrug er for højt eller for lavt, ser du dette billede.
   Prisen for frakobling afhænger af dit distributionsområde.
- Tryk 'Fortsæt' for at opsige gasforsyningen eller 'Annuller' for at afbryde.

#### Du kan desværre ikke få afkoblet din gasforsyning uden beregning 2 Regeringen har afsat en tilskudspulje i 2022 til at dække omkostningerne til afkobling af gasledninger til rumopvarmning i privat beboelse. Læs mere. Du lever ikke op til kriterierne for at få frakoblet din gasforsyning via ordningen fordi dit forbrug sidste år var under 100 m<sup>3</sup> eller over 6.000 m<sup>3</sup>. Derfor skal du selv betale omkostningerne til frakobling af din gasledning. Afkobling af din gasforsyning omfatter: Afkobling af gasledning. Nedtaaning of måler. Nedtagning af målerskab. Evida reetablerer ikke fx fliser eller murværk på din grund, jf. vores distributionsbetingelser. Din pris kr inkl. moms 'Hvis du skifter til fjernvarme, og dit fjernvarmeselskab har en aftale med Evida, betaler de i nogle tilfælde for din frakobling. Kontakt dit fjernvarmeselskab for nærmere info. Afbryd opsigelse

- Hvis du har angivet, at du har et CVR-nummer på adressen og har modtaget de minimis-støtte over beløbsgrænsen, ser du dette billede.
   Prisen for frakobling afhænger af dit distributionsområde.
- Tryk 'Fortsæt' for at opsige gasforsyningen eller 'Annuller' for at afbryde.

Omkostninger

#### Du kan desværre ikke få afkoblet din gasforsyning uden beregning

Du har samlet modtaget de minimis-støtte over 1,500.000 DKK. Derfor lever du ikke op til kriterierne i Afkoblingsordningen.

Derfor skal du selv betale omkostningerne til afkobling af din gasledning.

#### Afkobling af din gasforsyning omfatter:

- Afkobling af gasledning.
- Nedtagning af måler.
- Nedtagning af målerskab.

Evida reetablerer ikke fx fliser eller murværk på din grund, jf. vores distributionsbetingelser.

| Din pris                                                                                                    |    | <b>kr</b> inkL moms * |
|----------------------------------------------------------------------------------------------------|----|-----------------------|
| Hvis du skifter til fjernvarme, og dit fjernvarmeselskab har en aftale med Evida, betaler de i nogle tilfælde for din frakobling. Kontakt dit fjernvarmeselskab for nærmere info. | ₹J |                       |
| Afbryd opsigelse                                                                                                    |    | Fortsæt               |
|                                                                                                    |    |                       |

- Hvis puljen er tom, ser du dette billede.
- Tryk 'Fortsæt' for at opsige gasforbindelsen, eller tryk 'Annuller', hvis du alligevel ikke ønsker at gennemføre din opsigelse.

| 2. Omkostninger                                                                                                    |                        |
|----------------------------------------------------------------------------------------------------|------------------------|
| Du kan desværre ikke få afkoblet din gasforsyning uden beregning                                                                                                    |                        |
| Regeringen har afsat en tilskudspulje i 2022 til at dække omkostningerne til afkobling af gasledninger til rumopvarmning i privat beboelse. Læs mere.                              |                        |
| <b>Puljen er opbrugt, så derfor skal du selv betale omkostningerne.</b><br>Der er planlagt en ny tilskudsordning i 2023.                                                           |                        |
| Afkobling af din gastorsyning omtatter:         • Afkobling af gasledning.         • Nedtagning af måler.         • Nedtagning af målerskab.                                       |                        |
| Evida reetablerer ikke fx fliser eller murværk på din grund, jf. vores distributionsbetingelser.                                                                                   |                        |
| Din pris                                                                                                    | <b>kr</b> inkl. moms * |
| 'Hvis du skifter til fjernvarme, og dit fjernvarmeselskab har en aftale med Evida, betaler de i nogle tilfælde for din frakobling. Kontakt dit fjernvarmeselskab for nærmere info. |                        |
| Afbryd opsigelse                                                                                                    | Fortsæt                |
|                                                                                                    |                        |

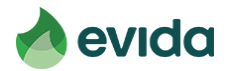

# Step 5: Kvittering

 Når du ikke lever op til kriterierne, eller puljen er tom, vil den pris, der skal betales, også fremgå af kvitteringen.

|                                                                                                    | evida                                                                                                    |
|----------------------------------------------------------------------------------------------------|----------------------------------------------------------------------------------------------------|
| Kvittering                                                                                                    |                                                                                                    |
| Kvitteringen er ikke gyldig uden underskrift                                                                                                    |                                                                                                    |
| Vi har modtaget din opsigelse af din gasforsyning den 24-03-2<br>opsigelse er gensidigt forpligtende for Evida og dig og kan ikke fort                                                                                                    | 2021. Bemærk, din<br>rydes.                                                                                                    |
| Vi har registreret følgende:                                                                                                    |                                                                                                    |
| Navn og adresse                                                                                                    |                                                                                                    |
| Er ejer af ejendommen<br>Ja<br>Dato for overgang til ny varmekilde<br>26-03-2021                                                                                                    |                                                                                                    |
| Ny varmekilde<br>Ønsker ikke at oplyse                                                                                                    |                                                                                                    |
| Frakobling er uden beregning<br>Nej                                                                                                    |                                                                                                    |
| Pris på frakobling<br>kr.                                                                                                    | 2                                                                                                    |
| Der er registreret et eller flere CVR-numre på adressen. Ejer b<br>mindre end 50.000 kr. årligt*<br>Nei                                                                                                    | ekræfter, at omsætningen samlet er                                                                                                    |
| *Hvis du har angivet, at den samlede årlige omsætning for CV<br>50.000 kr., skal du på forespørgsel sende dokumentation her<br>inden for den satte tidsfrist, mister du retten til at blive frakol<br>opkrævet det til enhver til gældende frakoblingsgebyr. Bema<br>forpligtende aftale med Evida på disse vilkår. | R-numre registreret på adressen er under<br>for til Energistyrelsen. Undlader du dette<br>blet uden beregning, og du vil blive<br>erk, at du med din underskrift indgår en |

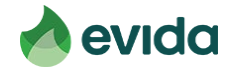